## Denuncias (DIAT/DIEP)

## En ACHS Virtual podrás generar la Denuncia Individual de Accidente de Trabajo y la Denuncia Individual de Enfermedad Profesional (DIAT y DIEP)

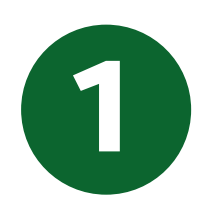

En el menú principal Empresa, ir a la sección **Siniestros.** 

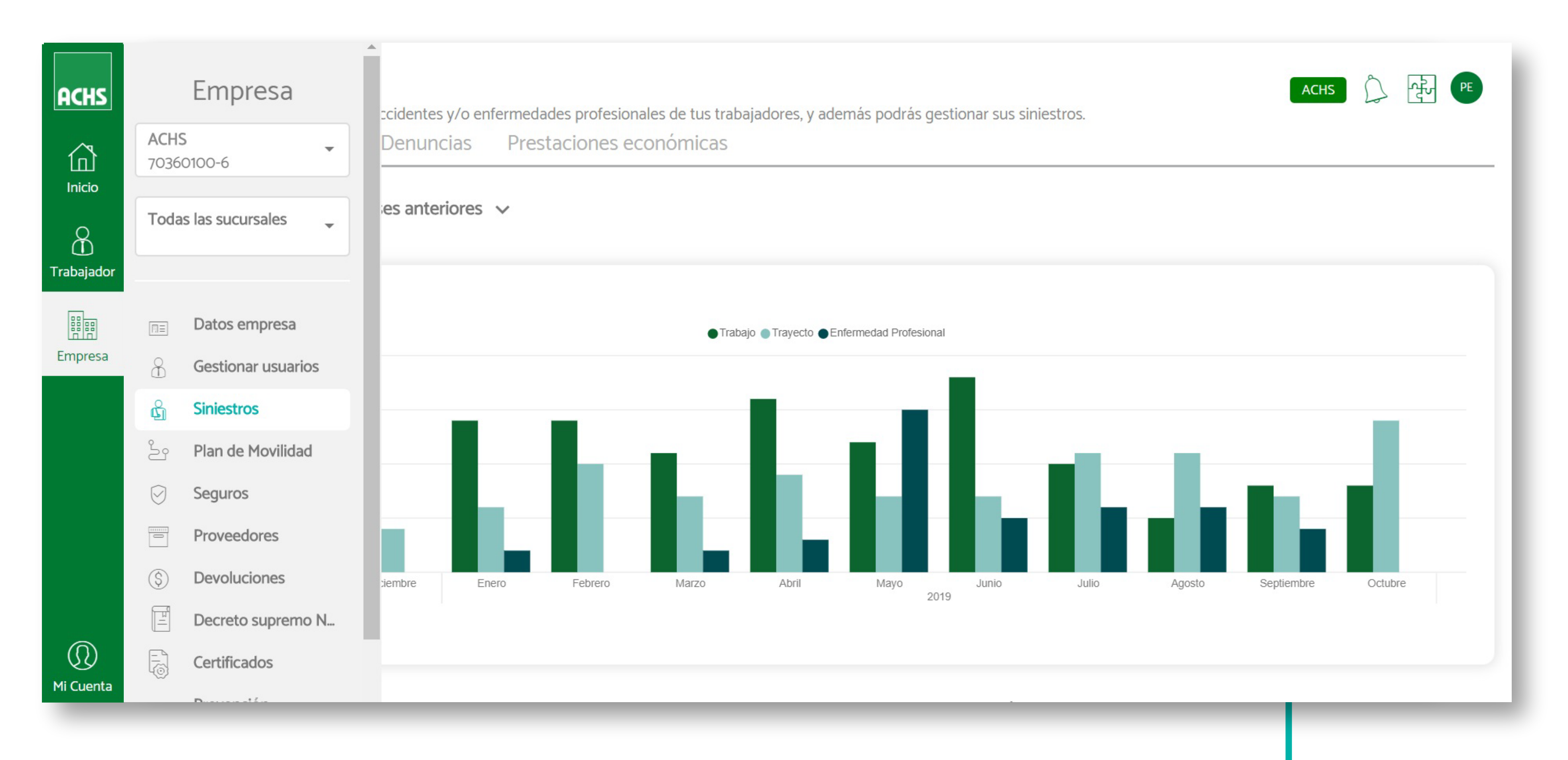

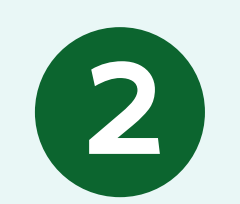

Encontrarás los ítem: General, Siniestros, Denuncias y Prestaciones Económicas.

| General Siniestr                       | os Denuncias                                    | Prestaciones ec   | onómicas         |               |        |
|----------------------------------------|-------------------------------------------------|-------------------|------------------|---------------|--------|
| E Todas las Denun                      | cias 🗸                                          |                   |                  |               |        |
| <b>Q</b> Buscar siniestro po           | or trabajador, ID o folio                       |                   |                  |               |        |
| Trabajador                             | Siniestro                                       | Fecha Siniestro ↑ | Fecha Denuncia ↑ | Tipo Denuncia | Estado |
| Espinoza Jose Pablo F<br>xx.xxx.xxx-x  | <ul> <li>Trabajo</li> <li>9000051643</li> </ul> | 19/11/2019        | 19/11/2019       | DIAT          | Enviad |
| Karen Andrea Lagos<br>xx.xxx.xxx-x     | <ul> <li>Trabajo</li> <li>6526926</li> </ul>    | 19/11/2019        |                  | DIAT          | Pendie |
| Brian Israel Briones S<br>xx.xxx.xxx-x | <ul> <li>Trabajo</li> <li>6526927</li> </ul>    | 19/11/2019        |                  | DIAT          | Pendie |
| Patricio Alejandro Ga                  | <ul> <li>Trabajo</li> <li>6526925</li> </ul>    | 18/11/2019        | 19/11/2019       | DIAT          | Enviad |

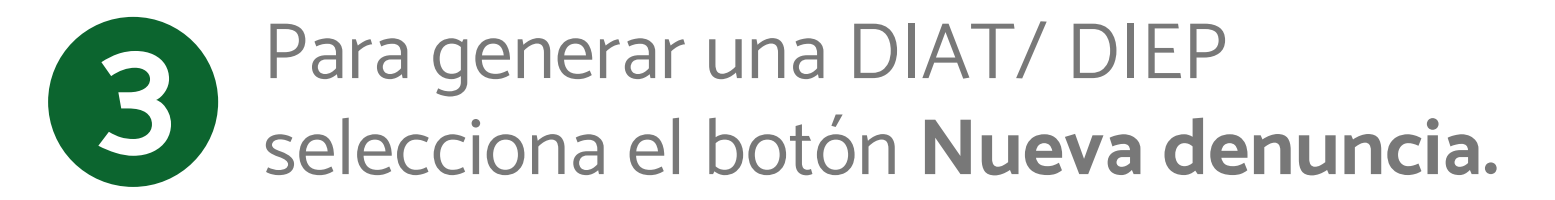

| General Siniestr                       | ros Denuncias                                   | Prestaciones ec   | onómicas         |                 |           |                |
|----------------------------------------|-------------------------------------------------|-------------------|------------------|-----------------|-----------|----------------|
| E Todas las Denun                      | cias 🗸                                          |                   |                  |                 |           |                |
| <b>Q</b> Buscar siniestro po           | or trabajador, ID o folio                       |                   |                  |                 |           | Nueva denuncia |
| Trabajador                             | Siniestro                                       | Fecha Siniestro 🕇 | Fecha Denuncia ↑ | ? Tipo Denuncia | Estado    |                |
| Espinoza Jose Pablo F<br>xx.xxx.xxx-x  | <ul> <li>Trabajo</li> <li>9000051643</li> </ul> | 19/11/2019        | 19/11/2019       | DIAT            | Enviada   | Ver Reenviar   |
| Karen Andrea Lagos<br>xx.xxx.xxx-x     | <ul> <li>Trabajo</li> <li>6526926</li> </ul>    | 19/11/2019        |                  | DIAT            | Pendiente | Enviar         |
| Brian Israel Briones S<br>xx.xxx.xxx-x | <ul> <li>Trabajo</li> <li>6526927</li> </ul>    | 19/11/2019        |                  | DIAT            | Pendiente | Enviar         |
| Patricio Alejandro Ga<br>xx.xxx.xxx-x  | <ul> <li>Trabajo</li> <li>6526925</li> </ul>    | 18/11/2019        | 19/11/2019       | DIAT            | Enviada   | Ver Reenviar   |

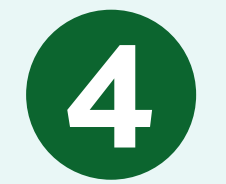

Completa los campos requeridos y selecciona el tipo de denuncia (DIAT o DIEP).

| Nι | ueva Denuncia                                                                               | Información de la denuncia                            |
|----|---------------------------------------------------------------------------------------------|-------------------------------------------------------|
| 1  | Información de la denuncia<br>Ingresa los datos requeridos para<br>crear una nueva denuncia | Completa los datos para pasar a la siguiente sección  |
| 2  | Información del trabajador                                                                  | Datos de la denuncia                                  |
| 3  | Datos del accidente                                                                         | Rut trabajador siniestrado *                          |
| 4  | Denunciante                                                                                 | Selecciona el tipo de denuncia que quieres realizar * |
| 5  | Datos de la empresa                                                                         |                                                       |
| 6  | Enviar denuncia                                                                             | Fecha de siniestro *                                  |
|    |                                                                                             | día/mes/año                                           |
|    |                                                                                             | Siguiente                                             |

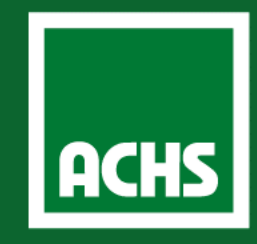